## h ^ } v o Assessments: Extended me for Students with Disabilities

1. Goto SiteInfo

2. o] | } v ^ D v P ' OE } µ ‰ • \_

5. W μ š š Z • š μ v š ] v š Z P Œ } μ ‰ X aod ulse} the äddow bistton to šnove witheust udent into the group.

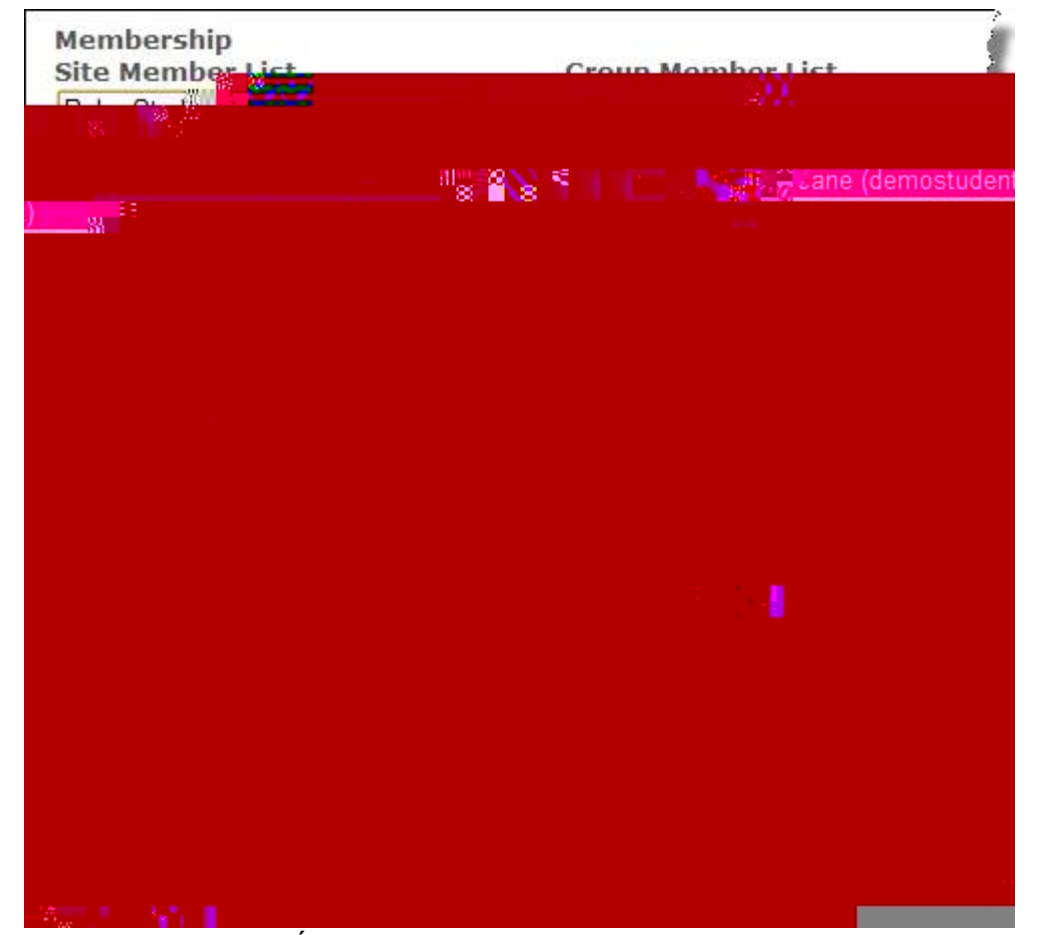

6. dZ •šμ vš•ÁZ} Œ ]všZ PŒ}μ‰ Œ o]•š }všZ Œ]PZšX o]I^ \_š

## Assessments

| Srking Copies: |  |
|----------------|--|
| <i>w</i>       |  |
|                |  |
|                |  |
| <b>₩</b> 888 % |  |
|                |  |
|                |  |

9. Edit the settings for the copy of the test (usually ends in Copy #1)

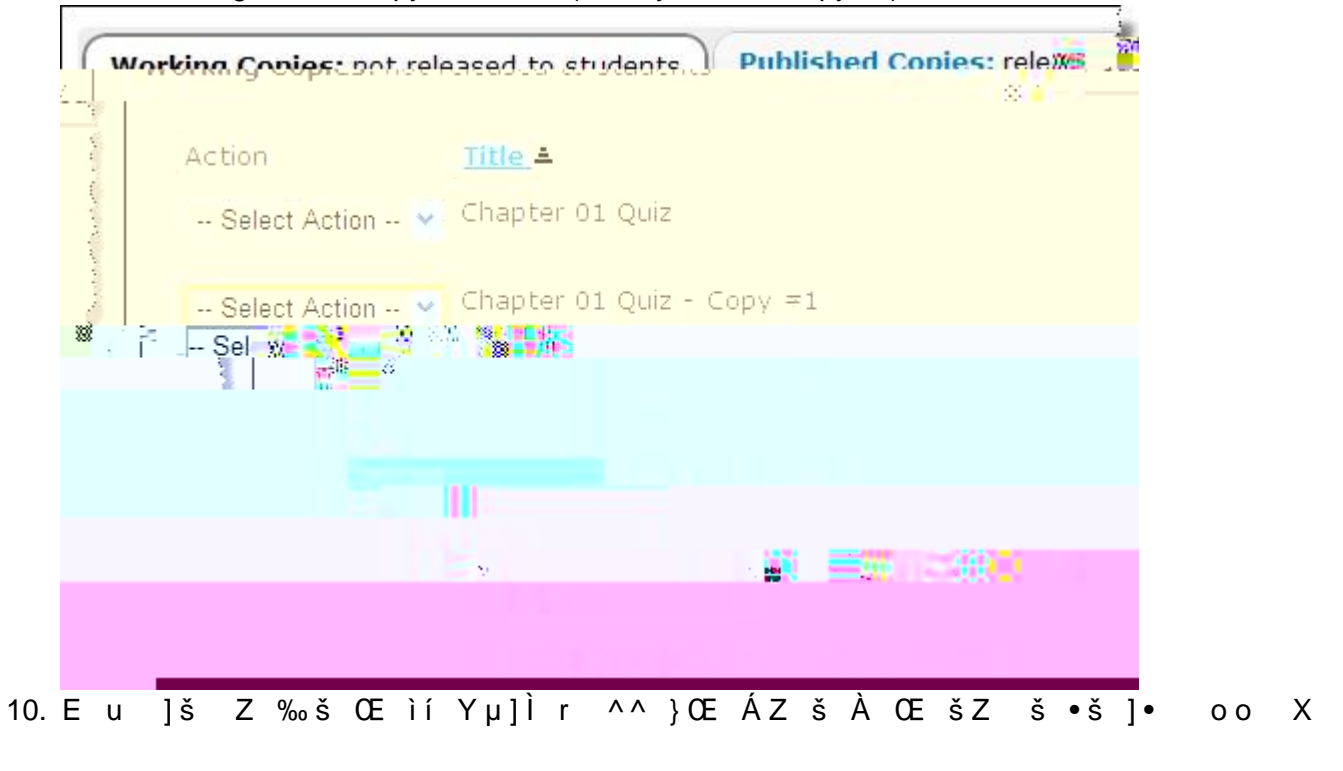

|     | 1    | ASSe                                  | ssment Inti                                                | oduction                             | 18560 I I I                              |                          |            |            |                     |             |   |        |
|-----|------|---------------------------------------|------------------------------------------------------------|--------------------------------------|------------------------------------------|--------------------------|------------|------------|---------------------|-------------|---|--------|
|     |      |                                       | Title<br>Creator<br>Author(s)                              |                                      |                                          | Chapter 0<br>Joni Miller | 1 Quiz - [ | DSS        |                     |             |   |        |
|     |      |                                       |                                                            |                                      | an an an an an an an an an an an an an a | Sol                      |            |            |                     | <b>1</b>    |   |        |
| 11. | h v  | CE -<br>sses⊒<br>○ A<br>○ s<br>⊙ s    | — •• ••U<br>nonymous:os<br>akai Practice<br>elected Grou   | všZo<br>cased To<br>Site<br>ps       | • š                                      | }— rE                    | ΖVΡ        | š} the     | grou <b>š</b> you'j | Œst}npa%dæ. | V | Z } }• |
|     | 8ø.  |                                       | Title : De                                                 | scription                            | TF 8                                     |                          |            |            |                     |             |   |        |
| 12. | Unde | er "Time<br>imed #<br>Timeo<br>ssessm | ed Assessme<br>Assessment<br>d Assessmen<br>ient will be s | ent," chang<br>t with Tim<br>ubmitte | ge the time<br>ne Limit: [(              | e on the ass             | essment    | t.<br>n. 1 |                     |             |   |        |
|     |      | 11 888                                | ******                                                     |                                      |                                          |                          |            |            |                     |             |   |        |

13. Under "Grading," Change Gradebook Options to NONE instead of "Grades Sent to Gradebook."

- 15. Repeat for each test.
- 16. Email the student and let him or her know that both the regular time test and extended time test will show. The student should only take the DSS tests. (Suggestion: you can tell the student that if he or she takes the regular test, that is their grade.)
- 17. When the student takes the test, you will need to go to Scores for the DSS copy of the test, find their scores, and then P} š} šZ ^QE Pµo QE\_š š v vš QE šZ ]QE • }QE u vµ ooÇ ]v šZ se, iµ•š u v the score will not go into the gradebook for this student.